## TP DIAPORAMA

Objectif : créer un diaporama de 4 diapositives

Un **diaporama** est un document destiné à être visualisé sur un écran (PC, tablette, smartphone,...), soit sous forme d'une succession de **diapositives** lors d'une présentation orale, soit sous forme audiovisuelle intégrant une bande sonore. Les diapositives, représentes des textes, des images, des dessins ou une combinaison des trois. Chaque diapositive est séquencée (n°1, n°2, n°3....) et le passage de l'une à l'autre peut être agrémenté d'effets visuels.

1/ lancer le programme Présentation Impress de la -----高待 田田・田 suite LIBRE OFFICE 2.5 2/ Faire un clic gauche sur le bouton de commande « Annuler » sur la boite de dialogue « Sélectionner un modèle » ou utiliser la croix en haut à droite. 3/ Les zones de travail L'écran présente 4 zones -----1.6010-0 2.1 - 1 La zone des menus - 2 La zone de travail Cliquez pour ajouter un titre - 3 L'explorateur de diapos. 3 - 4 Les propriétés des objets graphiques Cliquez pour ajouter un texte 4/ Création de la maquette Pour le moment, la zone de travail affiche la première – et unique diapositive – de notre diaporama. Cliq Nous allons créer une séquence de 4 diapositives : - 1 diapo de titre 3 - 2 diapo image - 3 diapo image - 4 diapo de FIN Pour cela, faire un clic droit sur la diapo 1 de l'explorateur de Ctrl+X Х <u>C</u>ouper diapos et choisir Nouvelle diapo. Recommencer cette opération 2 Copier Ē Ctrl+C fois afin d'obtenir 4 zones (diapos) numérotées de 1 à 4. Coller Ctrl+V Nouvelle diapo Ctrl+M

5/ La première diapo

Faire un clic gauche sur le premier rectangle (n°1) dans l'explorateur de diapos, représentant la première diapo.

Apparaît dans la zone de travail 2 zones :

- Cliquez pour ajouter un titre

- Cliquez pour ajouter du texte

Faire deux clics gauches dans la zone « Cliquez pour ajouter un titre » ce commentaire disparaît et

le curseur de texte ce centre. Saisissez : Mon premier diaporama Puis sélectionnez, sur la ligne de menu en haut de la fenêtre, la commande « Enregistrez sous... » par un clic gauche de la souris

Dans la boite de dialogue qui s'ouvre, choisissez le dossier « Documents » (dossier 2019-2020) puis, dans la zone « Nom du fichier » saisissez :M on premier diaporama Puis faire un clic gauche sur le bouton « Enregistrer » situé en bas à droite.

6/ Deuxième et troisième diapositive.

Faire un clic gauche, dans l'explorateur de diapos., sur le rectangle n°2 : la deuxième diapo apparaît alors dans la zone de travail.

Au centre, dans le carré composé de quatre icônes, faire un clic gauche sur celui situé en bas à gauche « Insérer une image ».

Une boite de dialogue apparaît. Sélectionnez votre dossier « Images » puis l'une de vos photo. Cliquer alors sur le bouton « Ouvrir » . Votre première photo se positionne.

Recommencer l'opération pour la diapo n°3

7/ diapo de fin La diapo n° 4 contient seulement le texte « FIN »

8/ Enregistrer le diaporama Choisir « enregistrer sous » puis « POWERPOINT 97-2003 lecture automatique. ». Confirmer le format.

Tester le diaporama : appuyez sur la touche de fonction du clavier : F5

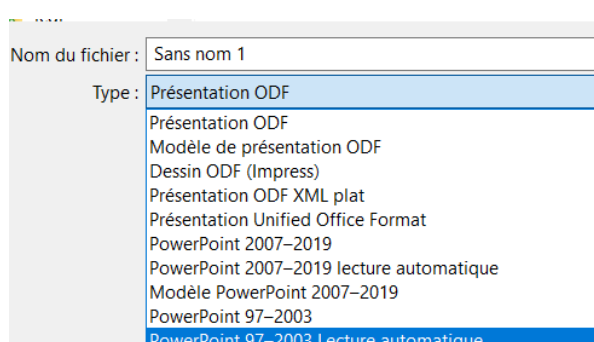

| <u>F</u> ichier |                             | É <u>d</u> ition    | <u>A</u> ffichage | <u>I</u> nsertio |
|-----------------|-----------------------------|---------------------|-------------------|------------------|
| Ľ               | Nouveau                     |                     |                   |                  |
|                 | Ouvrir                      |                     |                   | Ctrl+O           |
|                 | Ouvrir <u>d</u> istant      |                     |                   |                  |
| ╚               | Derniers documents utilisés |                     |                   |                  |
|                 | <u>F</u> ermer              |                     |                   |                  |
| D               | Modèles •                   |                     |                   |                  |
| ¥               | Assistants                  |                     |                   |                  |
|                 | <u>R</u> echarger           |                     |                   |                  |
|                 | Ver                         | sions               |                   |                  |
|                 | <u>E</u> nr                 | egistrer            |                   | Ctrl+S           |
| Ð               | Enr                         | egistrer di         | stant             |                  |
|                 | Enr                         | egistrer <u>s</u> c | ous Ctrl          | +Maj+S           |

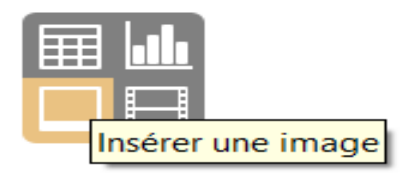

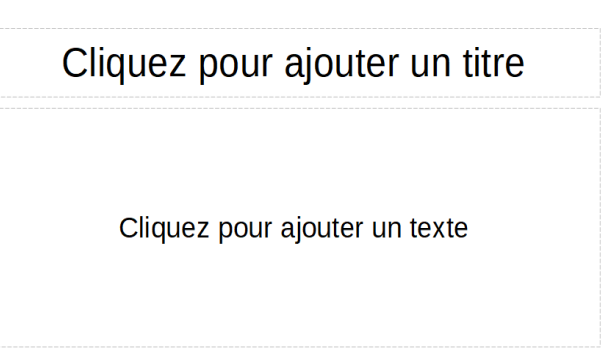

Modèle PowerPoint 97–2003